# ボランティアサロン 利用予約手順

# 《目次》

<u>1 ボランティアサロンを予約する …………………………P2</u>

<u>2</u>予約内容を確認する ······P12

3 予約内容を修正する(氏名・団体名・電話番号) ………P14

# 1 ボランティアサロンを予約する

①予定日指定の画面が表示されます。「説明」をよくお読みいただき、ご同意いただける場合、希望する予定日の○ボタンをクリックして下さい。

|                   | 予約                                                                                                    | 手続き                                                                                                    |                                                                         |
|-------------------|----------------------------------------------------------------------------------------------------|----------------------------------------------------------------------------------------------------|-------------------------------------------------------------------------|
| <b>Q</b> 手続き選択をする | メールアドレスの確認                                                                                                    | ● 内容を入力する                                                                                                    | 🗹 予約をする                                                                 |
| 施設選択              |                                                                                                    |                                                                                                    |                                                                         |
| ボランティアサロン(6/1~)   |                                                                                                    |                                                                                                    |                                                                         |
| 説明                | <ul> <li>■手続概要</li> <li>こちらは、令和6年6月1日以降</li> <li>予約フォームです。お間違いのな<br/>席の場所については、ボランティ</li> <li>※電源席は、27,29,31番テーブ川<br/>電源は、1テーブルに4日(12</li> <li>【予約可能時間】</li> <li>(全ての時間帯において、片付け</li> <li>※連続利用可</li> <li>9時00分~11時00分</li> <li>11時00分~13時00分</li> <li>13時00分~15時00分</li> <li>15時00分~15時00分</li> <li>15時00分~17時00分</li> <li>15時00分~19時00分</li> <li>19時00分~21時00分</li> <li>21時00分~21時00分</li> <li>19時00分~21時00分</li> <li>19時00分~21時00分</li> <li>第1時前0分~21時00分</li> <li>第1時前0分~21時00分</li> <li>第1時前0分~21時00分</li> <li>19時00分~21時00分</li> <li>19時00分~21時00分</li> <li>19時00分~21時00分</li> <li>上記の内容をよくお読</li> <li>申込みください。</li> </ul> | <ul> <li>分のかながわ県民活動サポートセンいようご確認ください。</li> <li>アサロンホームページ内テーブル配<br/>、です(☆印)。</li> <li>25V、15A)です。</li> <li>・ 徹収のための時間が含まれていま</li> <li>)</li> <li>はできません。</li> <li>利用予定2日前の午後5時までに、します。</li> <li>みいただき、ご同意いた</li> </ul> | ターボランティアサロン利用<br>置図をご覧ください。<br>す。)<br>申込内容の照会画面から申込<br><b>-だける場合のみお</b> |
| 受付時間              | 2024年05月01日00時00分~                                                                                                    |                                                                                                    |                                                                         |
| 問い合わせ先            | かながわ県民活動サポートセンタ                                                                                                    | ー ボランタリー活動サポート課                                                                                                    |                                                                         |
| 電話番号              | 045-312-1121                                                                                                    |                                                                                                    |                                                                         |
| FAX番号             | 045-312-4810                                                                                                    |                                                                                                    |                                                                         |
| メールアドレス           |                                                                                                    |                                                                                                    |                                                                         |

| 施設名                         | 予約枠名                   | <3か月<br><1か月<br><b>&lt;2週</b> 前 | i前<br>i前 |              |              |              |              | 202          | 24年          |              |              |              |              | 3);<br>[1];  | /月後><br>/月後><br>2 <b>週後&gt;</b> |
|-----------------------------|------------------------|---------------------------------|----------|--------------|--------------|--------------|--------------|--------------|--------------|--------------|--------------|--------------|--------------|--------------|---------------------------------|
|                             |                        | 06/30<br>(日)                    |          | 07/02<br>(火) | 07/03<br>(水) | 07/04<br>(木) | 07/05<br>(金) | 07/06<br>(土) | 07/07<br>(日) | 07/08<br>(月) | 07/09<br>(火) | 07/10<br>(水) | 07/11<br>(木) | 07/12<br>(金) | 07/13<br>(土)                    |
|                             | 1番テーブル<br>(6 人掛け)      | 0                               | 0        | 0            | 0            | 0            | 0            | 0            | 0            | 0            | 0            | 0            | 0            | 0            | 0                               |
|                             | 7番テーブル<br>(4 人掛け)      | 0                               | 0        | 0            | 0            | 0            | 0            | 0            | 0            | 0            | 0            | 0            | 0            | 0            | 0                               |
|                             | 15番テーブ<br>ル(2 人掛<br>け) | 0                               | 0        | 0            | 0            | 0            | 0            | 0            | 0            | 0            | 0            | 0            | 0            | 0            | 0                               |
|                             | 26番テーブ<br>ル(8人掛<br>け)  | 0                               | 0        | 0            | 0            | 0            | 0            |              | Q            | 0            | 0            | 0            | 0            | 0            | 0                               |
|                             | 27番テーブ<br>ル(6人掛<br>け)☆ | 0                               | 0        | 0            | 0            | 0            | 0            | 0            |              | 0            | 0            | 0            | 0            | 0            | 0                               |
| <u>ボランティア</u><br><u>サロン</u> | 29番テーブ<br>ル(6人掛<br>け)☆ | 0                               | 0        | 0            | 0            | 0            | 0            | 0            | 0            | 0            | 0            | 0            | 0            | 0            | 0                               |
|                             | 31番テーブ<br>ル(6人掛<br>け)☆ | 0                               | 0        | 0            | 0            | 0            | 0            | 0            | 0            | 0            | 0            | 0            | 0            | 0            | 0                               |
|                             | 33番テーブ<br>ル(12人掛<br>け) | 0                               | 0        | 0            | 0            | 0            | 0            | 0            | 0            | 0            | 0            | 0            | 0            | 0            | 0                               |
|                             | 34番テーブ<br>ル(4 人掛<br>け) | 0                               | 0        | 0            | 0            | 0            | 0            | 0            | 0            | 0            | 0            | 0            | 0            | 0            | 0                               |
|                             | 35番テーブ<br>ル(6人掛<br>け)  | 0                               | 0        | 0            | 0            | 0            | 0            | 0            | 0            | 0            | 0            | 0            | 0            | 0            | 0                               |

②選択した希望日のテーブルと時間帯が表示されます。希望のテーブル、時間帯 を選択すると「✓」マークとなりますので、画面下部の「予約する」をクリッ クしてください。

時間選択

ボランティアサロン(6/1~)

|                    | /                                                                                                    |           |       |       |       |       |            |       |  |
|--------------------|----------------------------------------------------------------------------------------------------|-----------|-------|-------|-------|-------|------------|-------|--|
| 選択日付               | 2024                                                                                                    | 年07月05日(約 | 金)    |       |       |       |            |       |  |
| 選択施設               | ボラン                                                                                                    | ンティアサロン   | 4     |       |       |       |            |       |  |
| 凡例                 | <ul> <li>✓: 選択中 ○:予約可 ×:予約不可 -:予約受付期間外</li> <li>予約したい時間の ○ をクリックして、 ✓ に変わったら「予約する」ボタンを押下してくだい。</li> <li>複数選択も可能です。</li> </ul> |           |       |       |       |       | ださ         |       |  |
| 予約枠名               | 09:00                                                                                                    | 10:00     | 11:00 | 12:00 | 13:00 | 14:00 | 15:00      | 16:00 |  |
| 1番テーブル(6人掛<br>け)   | C                                                                                                    | > 0       |       | >     | o     |       | o          |       |  |
| 7番テーブル(4人掛<br>け)   | C                                                                                                    | 0         |       | 0     |       | 0     |            | o     |  |
| 15番テーブル(2 人掛<br>け) | C                                                                                                    | 0         | C     | 0     | 0     |       | ο          |       |  |
| 26番テーブル(8 人掛<br>け) | C                                                                                                    | þ         | C     | þ     | ο     |       | <b>K</b> ⁰ |       |  |

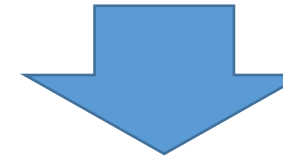

| 予約枠名                | 09:00 | 10:00 | 11:00 | 12:00 | 13:00 | 14:00 | 15:00      | 16:00 |
|---------------------|-------|-------|-------|-------|-------|-------|------------|-------|
| 1番テーブル(6人掛<br>け)    | 0     |       | ο     |       | ο     |       | ο          |       |
| 7番テーブル(4人掛<br>け)    | C     | o     |       | o     |       | ο     |            | D     |
| 15番テーブル(2 人掛<br>(ナ) | 0     |       | ~     |       | ~     |       | о          |       |
| 26番テーブル(8 人掛<br>け)  | 0     |       | 0     |       | o     |       | <b>K</b> ⁰ |       |
| 27番テーブル(6 人掛<br>け)☆ | 0     |       | o     |       | 0     |       | 0          |       |
| 29番テーブル(6 人掛<br>け)☆ | C     | 0     |       | o     |       | ×     |            | ×     |

ボランティアサロン(6/1~)

| 選択日付                | 2024                 | 2024年07月05日(金)                                                                          |       |       |       |         |       |       |
|---------------------|----------------------|-----------------------------------------------------------------------------------------|-------|-------|-------|---------|-------|-------|
| 選択施設                | ホラ                   | ンティアサロン                                                                                 | 4     |       |       |         |       |       |
| ռø                  | ✔:<br>予約<br>い。<br>複数 | ✓:選択中 ○:予約可 ×:予約不可 -:予約受付期間外<br>予約したい時間の○をクリックして、 ✓ に変わったら「予約する」ボタン<br>い。<br>複数選択も可能です。 |       |       |       | ンを押下してく | ťċ    |       |
| 予約枠名                | 09:00                | 10:00                                                                                   | 11:00 | 12:00 | 13:00 | 14:00   | 15:00 | 16:00 |
| 1番テーブル(6人掛<br>(ナ)   | c                    | 5                                                                                       | 0     |       | o     |         | 0     |       |
| 7番テーブル(4人掛<br>(ナ)   | c                    | C                                                                                       | c     | þ     | o     |         | o     |       |
| 15番テーブル(2 人掛<br>(ナ) | c                    | C                                                                                       | ~     |       | ~     |         | 0     |       |
| 26番テーブル(8人掛<br>(ナ)  | c                    | D                                                                                       | ο     |       | o     |         | o     |       |
| 27番テーブル(6人掛<br>け)☆  | c                    | C                                                                                       | o     |       | o     |         | 0     |       |
| 29番テーブル(6人掛<br>け)☆  | c                    | C                                                                                       | o     |       | ×     |         | ×     |       |
| 31番テーブル(6人掛<br>け)☆  | c                    | C                                                                                       | 0     |       | ×     |         | ×     |       |
| 33番テーブル(12人掛<br>け)  | c                    | C                                                                                       | o     |       | 0     |         | 0     |       |
| 34番テーブル(4 人掛<br>(ナ) | c                    | C                                                                                       | o     |       | o     |         | 0     |       |
| 35番テーブル(6人掛<br>け)   | c                    | D                                                                                       | c     |       | 0     |         | 0     |       |
| •                   | < t                  | 施設選択へ戻る                                                                                 |       |       | 予約する  | >       |       | +     |

③利用者登録せずに申込む場合は「利用者登録せずに申し込む方はこちら」をクリックしてください。

|                                       | 予約手続き                                   |
|---------------------------------------|-----------------------------------------|
| 利用者ログイン                               |                                         |
| 手続き名                                  | ボランティアサロン (6/1~)                        |
| 受付時期                                  | 2024年5月1日0時00分~                         |
|                                       |                                         |
|                                       | 利用者登録せずに申し込む方はこちら>                      |
| 利用者登録される方は、画面上部の未<br>ただし、仮予約は無効になります。 | J用者登録ボタンを押下してください。                      |
| 既に利用者登録がお                             | <br>済みの方                                |
| 利用者IDを入力して                            | ください                                    |
|                                       |                                         |
| 利用者登録時に使用したメー<br>または各手続の担当部署かり        | ールアドレス、<br>ラ受領したIDをご入力ください。             |
| パスワードを入力し                             | てください                                   |
|                                       |                                         |
| 利用者登録時に設定していけまたは各手続の担当部署から            | ーーーーーーーーーーーーーーーーーーーーーーーーーーーーーーーーーーーー    |
| メールアドレスを変更した                          | <u> 居合は、ログイン後、利用者情報のメールアドレスを変更ください。</u> |
|                                       | ログイン >)                                 |
|                                       |                                         |
|                                       |                                         |
|                                       |                                         |
|                                       |                                         |
|                                       |                                         |
|                                       |                                         |
|                                       |                                         |
|                                       |                                         |
|                                       |                                         |
|                                       |                                         |

# ④利用規約を確認の上、ご同意頂ける場合「同意する」をクリックして下さい。

手続き説明

#### この手続きは連絡が取れるメールアドレスの入力が必要です。 下記の内容を必ずお読みください。

| 手続き名                                                                                                    | パランティアゼロン (6/1~)                                                                                                    |  |  |  |  |  |
|----------------------------------------------------------------------------------------------------|----------------------------------------------------------------------------------------------------|--|--|--|--|--|
| 脱明                                                                                                    | ■手続概要<br>こちらは、令和6年6月1日以降分のかながわ県民活動サポートセンターボランティアサロン利用<br>予約フォームです。お間違いのないようご確認ください。<br>席の場所については、ボランティアサロンホームページ内テーブル配罟図をご覧ください。<br>※電源席は、27,29,31番デーブルです(☆印)。<br>電源は、1テーブルに4日(125V、15A)です。                                                                                                    |  |  |  |  |  |
|                                                                                                    | 【予約可能時間】<br>(全ての時間帯において、片付け・撒収のための時間が含まれています。)<br>※連続利用可<br>・9時00分~11時00分<br>・11時00分~13時00分<br>・13時00分~15時00分<br>・15時00分~15時00分<br>・15時00分~17時00分<br>・17時00分~21時00分<br>・21時00分~21時00分<br>・21時00分~22時00分(1時間)                                                                                                    |  |  |  |  |  |
|                                                                                                    | ・21時00分~22時00分(1時間)<br>[注意事項]<br>・引き続き、水分補給以外の飲食はできません。<br>・利用予定がなくなった場合は、利用予定2日前の午後5時までに、申込内容の照会画面から申込の取下げ(キャンセル)をお願いします。<br>上記の内容をよくお読みいただき、ご同意いただける場合のみお                                                                                                    |  |  |  |  |  |
|                                                                                                    | の取下げ (キャンセル) をお願いします。<br>上記の内容をよくお読みいただき、ご同意いただける場合のみお<br>申込みください。                                                                                                    |  |  |  |  |  |
|                                                                                                    | の取下げ(キャンセル)をお願いします。<br>上記の内容をよくお読みいただき、ご同意いただける場合のみお<br>申込みください。<br>2024年5月1日0時00分~                                                                                                    |  |  |  |  |  |
| 受付時期<br>、、、、、、、、、、、、、、、、、、、、、、、、、、、、、、、、、、、、                                                                                                    | の取下げ(キャンセル)をお願いします。         上記の内容をよくお読みいただき、ご同意いただける場合のみお         申込みください。         2024年5月1日0時00分~                                                                                                    |  |  |  |  |  |
| 受付時期<br>、、、、、、、、、、、、、<br>、、、、、、、、、、、、、、、、、、、、、、                                                                                                    | の取下げ(キャンセル)をお願いします。         上記の内容をよくお読みいただき、ご同意いただける場合のみお申込みください。         2024年5月1日0時00分~                                                                                                    |  |  |  |  |  |
| <b>受付時期 &lt;利用規約&gt;</b> 神奈川県e-kanagawa確   (目約) 第1条本規約は、e-k に係る申請・属出・予約                                                                                                    | の取下げ (キャンセル)をお願いします。<br>上記の内容をよくお読みいただき、ご同意いただける場合のみお<br>申込みください。<br>2024年5月1日0時00分 ~<br>87中期利用規約<br>anagawa電子申請 (以下「本システム」といいます。)を利用して、神奈川県 (以下「県」といいます。)に行政手続                                                                                                    |  |  |  |  |  |
| <ul> <li>受付時期</li> <li></li> <li></li>     &lt;</ul> | の取下げ(キャンセル)をお願いします。<br>上記の内容をよくお読みいただき、ご同意いただける場合のみお<br>申込みください。<br>2024年5月1日0時00分~<br>好中購利用規約<br>anagawa電子申請(以下「本システム」といいます。)を利用して、神奈川県(以下「県」といいます。)に行政手続<br>9年を行うために必要な事項について定めるものです。<br>:使用する用語の意義は、次の各号のとおりとします。<br>-ターネットを利用して行政手続の申請・届出号を行うことをいいます。<br>-ステムを利用する個人、法人又は団体をいいます。<br>-認め来うステムで割開するために登録するメールアドレスをいいます。<br>-通の電子申請が本システムに到達した際に発行される福号をいいます。                                                                                                    |  |  |  |  |  |
| <ul> <li>受付時期</li> <li></li> <li></li>     &lt;</ul> | の取下げ (キャンセル)をお聴いします。<br>上記の内容をよくお読みいただき、ご同意いただける場合のみお<br>申込みください。<br>2024年5月1日0時00分~<br>2024年5月1日0時00分~<br>メフローク<br>なび本を27ムで加速した時間のです。<br>、彼用する用語の意義は、次の各号のとおりとします。<br>・ターネットを利用して後子中時した申請内容(染付書類を含む。)をいいます。)に行政手続<br>日常を行うために必要な事項について定めるものです。<br>、グーネットを利用して後子中時した申請内容(染付書類を含む。)をいいます。<br>、ステムを利用する個人に法人又は団体をいいます。<br>、含い本を27ムを利用するために登録するメールアドレスをいいます。<br>、活が本を2.7テムを利用するために登録するメールアドレスをいいます。<br>ほが本を2.7テムで面接着の下的を行った際に発行される番号をいいます。<br>しつかうることにより、この説明に同意いただけたものとみなします。 |  |  |  |  |  |
| <ul> <li>受付時期</li> <li></li> <li></li>     &lt;</ul> | の取下げ (キャンセル) をお願いします。<br>上記の内容をよくお読みいただき、ご同意いただける場合のみお<br>申込みください。<br>2024年5月1日0時00分~<br>2024年5月1日0時00分~<br>47年増利用規約<br>anagawa過子申請 (以下「本システム」といいます。)を利用して、神奈川恩 (以下「恩」といいます。) に行政手統<br>9を行うために必要な事項について定めるものです。<br>***<br>***<br>***<br>***<br>***<br>***<br>***                                                                                                    |  |  |  |  |  |

⑤メールアドレスの入力画面が表示されます。

連絡のとれるメールアドレスを入力し、「完了する」をクリックしてください。 (入力されたメールアドレスに申込画面のURLを記載したメールを送付します。)

| 予約手続き                                                                                                    |
|----------------------------------------------------------------------------------------------------|
| Q         手続き選択をする         メールアドレスの確認                                                                                                    |
| 利用者ID入力                                                                                                    |
| ホランティア・シロン(G/I・・)<br>連絡がとれるメールアドレスを入力してください。「完了する」ボタンを押すと、入力されたメールアドレスに申込面面のURLを記載したメール<br>を送信します。URLにアクセスして申込を行ってください。また、迷惑メール対策等を行っている場合には、「auto-kanagawa@dshinsei.e-k<br>anagawa.lg.jp」からのメール受信が可能な設定に変更してください。上記の対策を行っても、申込面面のURLを記載したメールが届かない場合<br>には、別のメールアドレスを使用して申込を行ってください。なお、送信元のメールアドレスに返信しても問い合わせには対応できません。最後<br>に、携帯電話のメールでは、初期設定でURLリンク付きメールを拒否する設定をされている場合がありますので、その場合も同様にメール受信が<br>可能な設定に変更してください。 |
| 連絡先メールアドレスを入力してください。必須                                                                                                    |
| 連絡先メールアドレス(確認用)を入力してください。必須                                                                                                    |
| <     説明へ戻る     完了する     >                                                                                                    |
| ⑥メール送信完了画面が表示されます。                                                                                                    |
| メール送信完了<br>ボランティアサロン(6/1~)                                                                                                    |
| メールを送信しました。<br>受信したメールに記載されているURLにアクセスして、残りの情報を入力してください。<br>申込画面に進めるのはメールを送信してから30分以内です。<br>この時間を過ぎた場合はメールアドレスの入力からやり直してください。                                                                                                    |
| (< 一覧へ戻る                                                                                                    |
| 8                                                                                                    |

⑦入力していただいたメールアドレスに申込画面に繋がる URL を記載したメールが送付されますので、その URL にアクセスしてください。

⑧「利用目的の確認」の内容を確認の上、チェックを入れ、必要事項を記入して 「確認へ進む」をクリックしてください。

| 予約                                                                                           |                                                                              |                   |
|----------------------------------------------------------------------------------------------|------------------------------------------------------------------------------|-------------------|
| 選択中の手続き名: ボラン                                                                                | ·ディアサロン (6/1~)                                                               | 間合せ先 <b>十開く</b>   |
| 約 2024年06月18日(火)1<br>完了まで時間が必要な場合は、                                                          | 9時12分まで有効<br>画面右横の「操作時間を延長する」メニューの「延長する                                      | 5」ボタンをクリックしてください。 |
| <b>3約情報</b>                                                                                  |                                                                              | 変更する              |
| 彩施設                                                                                          | ボランティアサロン                                                                    |                   |
| 予約日時と予約対象                                                                                    | 2024年07月05日(金)<br>11時00分〜13時00分 15番テーブル(2人掛け)<br>13時00分〜15時00分 15番テーブル(2人掛け) |                   |
| 利用目的の確認必                                                                                     | 須                                                                            |                   |
| <ul> <li>なお、利用が適切でない</li> <li>自主的活動である(E)</li> <li>営利を目的としない。</li> <li>社会に貢献する活動で</li> </ul> | 1550~1550~1550~1550~1550~1550~1550~1550                                      | <b>₹</b> ₫.       |
| 氏名(代表者名)                                                                                     | РД                                                                           |                   |
| 氏:                                                                                           | 名:                                                                           |                   |
| 団体名又は活動名                                                                                     |                                                                              |                   |
|                                                                                              |                                                                              |                   |
| 連絡先電話番号 必                                                                                    | <b>A</b>                                                                     |                   |
| 電話番号                                                                                         |                                                                              |                   |
|                                                                                              | 確認へ進む >                                                                      |                   |
|                                                                                              |                                                                              |                   |

⑨予約内容の確認画面が表示されます。内容を確認の上、申込むをクリックして ください。

# 予約確認

# まだ予約は完了していません。

※下記内容でよろしければ「申込む」ボタンを、修正する場合は「入力へ戻る」ボタンを押してください。 ボランティアサロン(6/1~)

予約情報

| J* 本9 1月 年以 |                                                                                              |
|-------------|----------------------------------------------------------------------------------------------|
| 予約施設        | ボランティアサロン                                                                                    |
| 予約日時と予約対象   | 2024年07月05日(金)<br>11時00分~13時00分 15番テーブル(2 人掛け)<br>13時00分~15時00分 15番テーブル(2 人掛け)               |
|             |                                                                                              |
| 利用目的の確認     | 自主的活動である(自らが企画し、参加し、責任をもって運営している), 営利を目的としない活<br>動である(お金もうけではない), 社会に貢献する活動である(自習や趣味活動等ではない) |
| 氏名(代表者名)    |                                                                                              |
| 団体名又は活動名    |                                                                                              |
| 連絡先電話番号     |                                                                                              |
| (<          | 入力へ戻る 申込む >)                                                                                 |

⑩予約完了です。「予約番号」と「パスワード」は、予約内容の変更や取り下げに必要となるため、必ず控えをとっておいてください。

#### 予約完了

ボランティアサロンの利用予約を受け付けしました。

※お申込みの際に入力されたメールアドレスあてに【予約完了通知メール】をお送りいたします。通知メールには、申込内容の照会の際に必要となる〈予約番号〉が記載されますので、必ず確認するようにしてください。
・利用予定がなくなった場合は、利用予定2日前の午後5時までに、申込内容の照会画面から申込の取下げ(キャンセル)をお願いします

# 予約が完了しました。

予約番号 を記載したメールとパスワード を記載したメールを送信しました。

メールアドレスが誤っていたり、フィルタ等を設定されている場合、 メールが届かない可能性がございます。

| 予約番号  | 01234567-890123 |  |
|-------|-----------------|--|
| パスワード | ABCDEFGH12      |  |

予約番号 とパスワードは、今後申込状況を確認する際に必要となる大切な番号です。 特にパスワードは他人に知られないように保管してください。

なお、内容に不備がある場合は別途メール、または、お電話にてご連絡を差し上げる事があります。

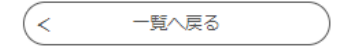

# 2 予約内容を確認する

 「e-kanagawa 電子申請システム[面談×予約]」の「予約内容照会」の画面を 開き、予約完了時に取得した「予約番号」と「パスワード」を入力し、「照会す る」をクリックしてください。

(URL : <u>https://dshinsei.e-kanagawa.lg.jp/140007-u/reserveInquiry/inquiry\_initDisplay)</u>

| > 予約手続き                | > 予約内容照会                        | > 職責署名検証                                                |
|------------------------|---------------------------------|---------------------------------------------------------|
|                        |                                 | 予約内容照会                                                  |
| 予約照会                   |                                 |                                                         |
| 予約番号を                  | 入力してください                        |                                                         |
|                        |                                 |                                                         |
| 」 ホリ元 」 四回、<br>天約来号をご入 | 地AIハーフバCallastCittle<br>カイださい   |                                                         |
| 1000000                |                                 |                                                         |
| パスワード                  | を入力してください                       |                                                         |
|                        |                                 |                                                         |
| ナキリテ」回山、<br>パスワードをご    | 週和スールに記載された<br>入力ください。          |                                                         |
|                        |                                 |                                                         |
|                        | 予約番号、パスワードは半角列<br>前後にスペースが入ると正し | 英数字記号(英字:大文字・小文字)で入力して下さい。<br>しく認識されず、照会できませんのでご注意ください。 |
| ログイン                   | ∕後に申込を行われた方は、ログイン               | ンしていただくと、予約番号やパスワードを使用せずに照会できます。                        |
|                        |                                 |                                                         |
|                        |                                 | 照会する<br>>                                               |
|                        |                                 |                                                         |
|                        |                                 |                                                         |
|                        |                                 |                                                         |
|                        |                                 |                                                         |
|                        |                                 |                                                         |
|                        |                                 |                                                         |
|                        |                                 |                                                         |
|                        |                                 |                                                         |
|                        |                                 |                                                         |
|                        |                                 |                                                         |
|                        |                                 |                                                         |
|                        |                                 | 19                                                      |

②予約詳細の画面が表示されます。

# 予約内容照会

| 予約詳細           |                                                                  |
|----------------|------------------------------------------------------------------|
| 申込内容を確認してください。 |                                                                  |
| 手続き名           | ボランティアサロン (6/1~)                                                 |
| 予約番号           | 01234567-890123                                                  |
| 処理状況           | 予約完了                                                             |
| 処理履歴           | xxxx 年 yy 月 zz 日 xx 時 yy 分 自動受理<br>xxxx 年 yy 月 zz 日 xx 時 yy 分 申込 |

## 伝達事項

担当職員からの連絡(面談の時間やWEB会議情報等)が表示されます。

| 日時        | 内容                                                                                           |
|-----------|----------------------------------------------------------------------------------------------|
|           | 伝達事項はありません。                                                                                  |
| 申込内容      | 日本                                                                                           |
| 予約情報      |                                                                                              |
| 予約施設      | ボランティアサロン                                                                                    |
| 予約日時と予約対象 | 2024年07月05日(金)<br>11時00分~13時00分 15番テーブル(2人掛け)<br>13時00分~15時00分 15番テーブル(2人掛け)                 |
| 利用目的の確認   | 自主的活動である(自らが企画し、参加し、責任をもって運営している), 営利を目的としない活<br>動である(お金もうけではない), 社会に貢献する活動である(自習や趣味活動等ではない) |
| 氏名(代表者名)  |                                                                                              |
| 団体名又は活動名  |                                                                                              |
| 連絡先電話番号   |                                                                                              |
|           | 修正する         >         取下げる         >                                                        |
| <         | 予約照会へ戻る 再申込する >                                                                              |
|           | 修正する         >         取下げる         >                                                        |
|           |                                                                                              |

# 3 予約内容を修正する(氏名・団体名・電話番号)

①「2 予約内容を確認する」の「②予約詳細画面」の「修正する」をクリックしてください。

#### 予約内容照会

#### 予約詳細

申込内容を確認してください。

| 手続き名 | ボランティアサロン (6/1~)                                                 |
|------|------------------------------------------------------------------|
| 予約番号 | 01234567-890123                                                  |
| 処理状況 | 予約完了                                                             |
| 処理履歴 | xxxx 年 yy 月 zz 日 xx 時 yy 分 自動受理<br>xxxx 年 yy 月 zz 日 xx 時 yy 分 申込 |

#### 伝達事項

担当職員からの連絡(面談の時間やWEB会議情報等)が表示されます。

| 日時                                                          | 内容                                                                                           |  |
|-------------------------------------------------------------|----------------------------------------------------------------------------------------------|--|
| 伝達事項はありません。                                                 |                                                                                              |  |
| 申込內容 电込内容印刷                                                 |                                                                                              |  |
| 予約情報                                                        |                                                                                              |  |
| 予約施設                                                        | ボランティアサロン                                                                                    |  |
| 予約日時と予約対象                                                   | 2024年07月05日(金)<br>11時00分~13時00分 15番テーブル(2人掛け)<br>13時00分~15時00分 15番テーブル(2人掛け)                 |  |
| 利用目的の確認                                                     | 目主的活動である(自らが企画し、参加し、責任をもって運営している), 営利を目的としない活<br>動である(お金もうけではない), 社会に貢献する活動である(自習や趣味活動等ではない) |  |
| 氏名(代表者名)                                                    |                                                                                              |  |
| 団体名又は活動名                                                    |                                                                                              |  |
| 連絡先電話番号                                                     |                                                                                              |  |
| ※確認後、必ずブラウザを閉じてください。<br>※申込んだ内容を修正する場合は、【修正する】ボタンを選択してください。 |                                                                                              |  |
| <                                                           | 予約照会へ戻る 再申込する >                                                                              |  |
|                                                             | 修正する >> 取下げる >>                                                                              |  |
|                                                             | 14                                                                                           |  |

②予約変更の画面が表示されますので、変更事項を入力し、「確認する」をク リックしてください。

| 予約変更                                                                         |                                                                                                    |                 |
|------------------------------------------------------------------------------|----------------------------------------------------------------------------------------------------|-----------------|
|                                                                              |                                                                                                    |                 |
|                                                                              |                                                                                                    |                 |
| 選択中の手続き名: ボラ                                                                 | シティアサロン (6/1~)                                                                                                    | 問合せ先 <b>+開く</b> |
|                                                                              |                                                                                                    |                 |
| 予約情報                                                                         |                                                                                                    | 変更する            |
| 予約施設                                                                         | ボランティアサロン                                                                                                    |                 |
| 予約日時と予約対象                                                                    | 2024年07月05日(金)<br>11時00分〜13時00分 15番テーブル(2人掛け)<br>13時00分〜15時00分 15番テーブル(2人掛け)                                                                                                    |                 |
| 利用目的の確認                                                                      | of a second second second second second second second second second second second second second second second s                                                                                                    |                 |
| 利用当日の活動について、<br>※全てにチェックできない<br>なお、利用が適切でない                                  | 、以下の項目にあてはまることを確認してください。<br>い活動は、当サロンの利用対象外であり、利用できません。<br>いと思われる場合には、お声がけさせていただく場合があります。                                                                                                    |                 |
| ✓ 自主的活動である                                                                   | (自らが企画し、参加し、責任をもって運営している)                                                                                                    |                 |
| <ul> <li>         ・・・・・・・・・・・・・・・・・・・・・・・・・・・・・</li></ul>                    | )注動である (お今もうけではない)                                                                                                    |                 |
|                                                                              |                                                                                                    |                 |
|                                                                              | このの(日月1-2週末は到今 (19/2/1)                                                                                                    |                 |
|                                                                              |                                                                                                    |                 |
| 氏久 (代表老久)                                                                    | 改有                                                                                                    |                 |
| 氏名(代表者名)                                                                     | 必須<br>                                                                                                    |                 |
| <b>氏名(代表者名)</b><br>氏:                                                        | <u>必須</u><br>名:                                                                                                    |                 |
| <b>氏名 (代表者名)</b><br>氏:                                                       | <i>祕</i> 須<br>名:                                                                                                    |                 |
| 氏名(代表者名)         氏:         団体名又は活動名                                         | <u>必須</u><br>名:                                                                                                    |                 |
| 氏名(代表者名)         氏:         回体名又は活動名                                         | <u>必須</u><br>名:                                                                                                    |                 |
| 氏名 (代表者名)<br>氏:<br>団体名又は活動名                                                  | 必須<br>名:                                                                                                    |                 |
| 氏名(代表者名)         氏:         団体名又は活動名         連絡先電話番号                         | ※須                                                                                                    |                 |
| 氏名(代表者名)         氏:         団体名又は活動名         連絡先電話番号         電話番号            | 必須<br>名:<br>必須                                                                                                    |                 |
| 氏名(代表者名)         氏:         団体名又は活動名         連絡先電話番号         電話番号            | 必須 Se:                                                                                                    |                 |
| 氏名(代表者名)         氏:         団体名又は活動名         連絡先電話番号         電話番号            | 必須 名: 次須 び須 < 詳細へ戻る 確認へ進む >                                                                                                    |                 |
| 氏名(代表者名)         氏:         団体名又は活動名         連絡先電話番号         電話番号            | 必須 S: S: S: S: S: C: □ C: □ C |                 |
| 氏名(代表者名)         氏:         団体名又は活動名         連絡先電話番号         電話番号         (  | 必須       名:       必須       必須       ご       詳細へ戻る       確認へ進む                                                                                                    |                 |
| 氏名(代表者名)         氏:         団体名又は活動名         連絡先電話番号         電話番号         (  | 必須 Sheet Set Set Set Set Set Set Set Set Set                                                                                                    |                 |
| 氏名(代表者名)         氏:         団体名又は活動名         連絡先電話番号         電話番号            | 必須       名:       ※須       ※須       < 詳細へ戻る                                                                                                    |                 |
| 氏名(代表者名)         氏:         回体名又は活動名         連絡先電話番号         電話番号            | 必須         名:         必須         ※須         < 詳細へ戻る                                                                                                    |                 |
| 氏名(代表者名)         氏:         団体名又は活動名         連絡先電話番号         電話番号         (、 | 必須   S:   X3 X3 X3 X3 X3 X3 X3 X3 X3                                                                                                    |                 |

③変更確認画面が表示されます。変更内容に誤りがなければ、「修正する」を クリックしてください。

#### 予約内容照会

#### 予約変更確認

#### 以下の内容で修正してよろしいですか?

| 手続き名 | ボランティアサロン (6/1~)                                                 |
|------|------------------------------------------------------------------|
| 予約番号 | 01234567-890123                                                  |
| 処理状況 | 予約完了                                                             |
| 処理履歴 | xxxx 年 yy 月 zz 日 xx 時 yy 分 自動受理<br>xxxx 年 yy 月 zz 日 xx 時 yy 分 申込 |
|      |                                                                  |

#### 予約情報

| 予約施設      | ボランティアサロン                                                                    |
|-----------|------------------------------------------------------------------------------|
| 予約日時と予約対象 | 2024年07月05日(金)<br>11時00分~13時00分 15番テーブル(2人掛け)<br>13時00分~15時00分 15番テーブル(2人掛け) |

| 申込内容     |                                                                                            |
|----------|--------------------------------------------------------------------------------------------|
| 利用目的の確認  | 目主的活動である(目らが企画し、参加し、責任をもって運営している),営利を目的としない活<br>動である(お金もうけではない),社会に貢献する活動である(自習や趣味活動等ではない) |
| 氏名(代表者名) |                                                                                            |
| 団体名又は活動名 |                                                                                            |
| 連絡先電話番号  |                                                                                            |
|          |                                                                                            |

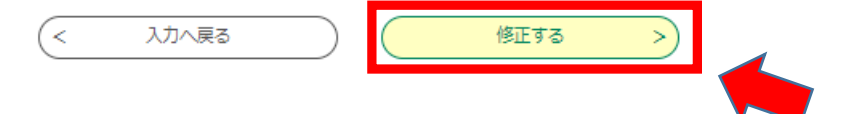

④予約変更完了画面が表示されます。

#### 予約内容照会

| 手続き内容の修正が完了しました。 |  |
|------------------|--|
| < 詳細へ戻る          |  |
|                  |  |
| 16               |  |

# 4 予約を取下げる(キャンセルする)

①「2 予約内容を確認する」の「②予約詳細画面」の「取下げる」をクリックしてください。

#### 予約内容照会

#### 予約詳細

申込内容を確認してください。

| 手続き名 | ボランティアサロン (6/1~)                                                 |
|------|------------------------------------------------------------------|
| 予約番号 | 01234567-890123                                                  |
| 処理状況 | 予約完了                                                             |
| 処理履歴 | xxxx 年 yy 月 zz 日 xx 時 yy 分 自動受理<br>xxxx 年 yy 月 zz 日 xx 時 yy 分 申込 |

#### 伝達事項

担当職員からの連絡(面談の時間やWEB会議情報等)が表示されます。

| 日時                                                                                    | 内容                                                                                           |  |
|---------------------------------------------------------------------------------------|----------------------------------------------------------------------------------------------|--|
| 伝達事項はありません。                                                                           |                                                                                              |  |
| 申込内容                                                                                  | 日 申込内容印刷                                                                                     |  |
| 予約情報                                                                                  |                                                                                              |  |
| 予約施設                                                                                  | ボランティアサロン                                                                                    |  |
| 予約日時と予約対象                                                                             | 2024年07月05日(金)<br>11時00分~13時00分 15番テーブル(2人掛け)<br>13時00分~15時00分 15番テーブル(2人掛け)                 |  |
|                                                                                       |                                                                                              |  |
| 利用目的の確認                                                                               | 目主的活動である(目らが企画し、参加し、責任をもって運営している), 営利を目的としない活<br>動である(お金もうけではない), 社会に貢献する活動である(自習や趣味活動等ではない) |  |
| 氏名(代表者名)                                                                              |                                                                                              |  |
| 団体名又は活動名                                                                              |                                                                                              |  |
| 連絡先電話番号                                                                               |                                                                                              |  |
| <ul> <li>※確認後、必ずブラウザを閉じてください。</li> <li>※申込んだ内容を修正する場合は、【修正する】ボタンを選択してください。</li> </ul> |                                                                                              |  |
| <                                                                                     | 予約照会へ戻る 再申込する >                                                                              |  |
|                                                                                       | 修正する > 取下げる >                                                                                |  |
|                                                                                       |                                                                                              |  |
|                                                                                       | 17                                                                                           |  |

②取下げ事由入力画面が表示されます。「確認へ進む」をクリックしてください。 (取下げ事由を入力する必要はございません。)

## 予約内容照会

### 取下げ事由入力

#### 取下げ事由を入力してください。

| 手続き名 | ボランティアサロン (6/1~)                                         |
|------|----------------------------------------------------------|
| 予約番号 | 01234567-890123                                          |
| 処理状況 |                                                          |
| 処理履歴 | xxxx 年 yy 月 zz 日 xx 時 yy 分 xxxx 年 yy 月 zz 日 xx 時 yy 分 申込 |

## 取下げ事由

# 取下げ事由を入力してください

|           | 入力文字数: 0 / 2000 |
|-----------|-----------------|
| (< 詳細へ戻る) | 確認へ進む           |

③予約取下げ確認画面が表示されますので、「取下げる」をクリックしてくだ さい。

## 予約内容照会

## 予約取下げ確認

# 以下の申込を取下げてもよろしいですか?

| 手続き名  | ボランティアサロン (6/1~)                                                 |
|-------|------------------------------------------------------------------|
| 予約番号  | 01234567-890123                                                  |
| 処理状況  | 予約完了                                                             |
| 取下げ事由 |                                                                  |
| 処理履歷  | xxxx 年 yy 月 zz 日 xx 時 yy 分 自動受理<br>xxxx 年 yy 月 zz 日 xx 時 yy 分 申込 |
|       |                                                                  |

| 予約情報      |                                                                                |
|-----------|--------------------------------------------------------------------------------|
| 予約施設      | ボランティアサロン                                                                      |
| 予約日時と予約対象 | 2024年07月05日(金)<br>11時00分~13時00分 15番テーブル(2 人掛け)<br>13時00分~15時00分 15番テーブル(2 人掛け) |

| 申込内容     |                                                                                              |
|----------|----------------------------------------------------------------------------------------------|
| 利用目的の確認  | 自主的活動である(自らが企画し、参加し、責任をもって運営している), 営利を目的としない活<br>動である(お金もうけではない), 社会に貢献する活動である(自習や趣味活動等ではない) |
| 氏名(代表者名) |                                                                                              |

\_\_\_\_\_

団体名又は活動名

連絡先電話番号

| C . | 1 + 4 = 7 |
|-----|-----------|
| ( < | 人力へ戻る     |

取下げる

④予約取下げ完了画面が表示されます。

予約内容照会

予約取下げ完了

予約番号: 01234567-890123の予約を取下げました。

(< 詳細へ戻る